# Working with Calendars www.messageops.com

### **Creating a Calendar**

- 1. From your SharePoint site, select Site Actions -> More Options
- On the new window, select List -> Calendar 2.
- 3. Give your calendar a name and click create, or more options to make additional changes

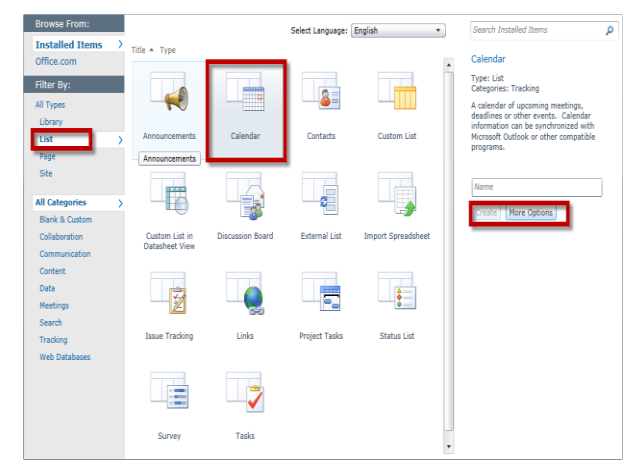

## **Creating a Calendar Entry – Option A**

- Navigate to your calendar. 1.
- 2. From the ribbon, select the Events Tab -> New Event

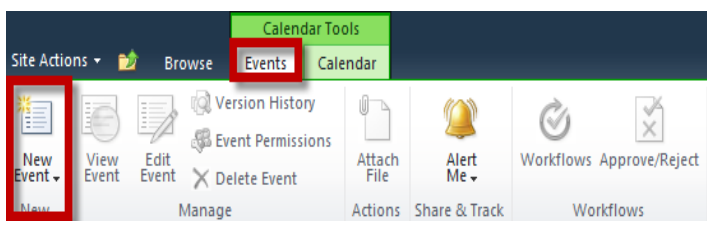

On the next screen that comes up, you can set the time of the 3. meeting, category, as well as if the meeting recurs or not.

#### **Creating a Calendar Entry – Option B**

- Navigate to your calendar. 1.
- 2. On the Calendar, click the day for which you would like to add the event.

Click Add in the corner.

| • | ) 📀 August, 2011 |   |        |   |         |
|---|------------------|---|--------|---|---------|
|   | Sunday           |   | Monday |   | Tuesday |
|   | 31               | 1 |        | 2 |         |
|   |                  |   |        |   |         |
|   |                  |   |        |   | 🖶 Add   |

#### **Changing Calendar Scope**

- From your SharePoint Site, navigate to the Calendar you wish to view. 1.
- 2. From the ribbon, click the Calendar tab.
- Once in the Calendar Tab, you can select Day, Week, or Month as to 3. how you wish to view your calendar.
- 4. You can also navigate between the dates by utilizing the arrows at the top of the calendar.

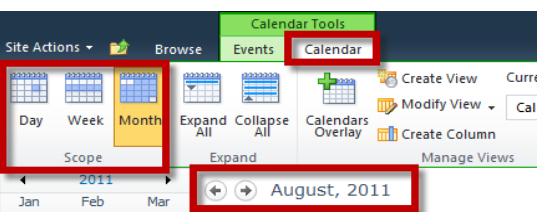

#### **Utilizing Calendar Groups**

Scheduling a meeting when everyone is free may not be an easy task. With Calendar Groups in SharePoint, you can easily see other team members' availability.

Open the **Calendar** that you wish to change to a group calendar. 1. From the ribbon, click Calendar -> List Settings 2.

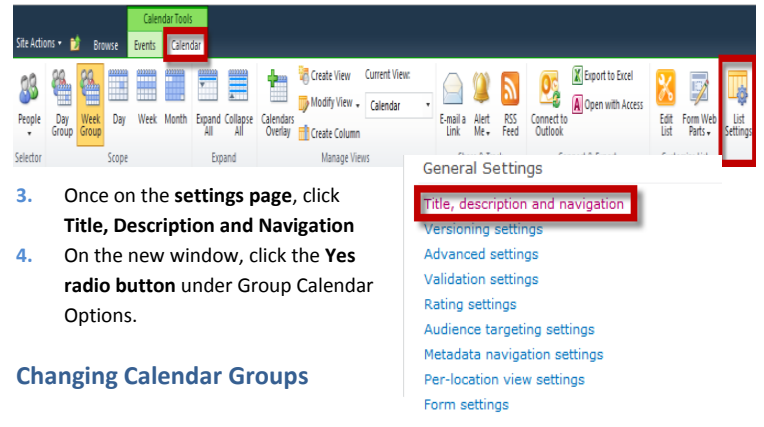

1. After enabling Group Calendars, you can change the group calendars that you view.

|             |              |               |       | Calen  | dar Tools |               |                 |
|-------------|--------------|---------------|-------|--------|-----------|---------------|-----------------|
| Site Action | ns 👻 💆       | 🖢 Bro         | wse   | Events | Calend    | dar           |                 |
| 88          | 88.          | <u> </u>      |       |        | 2222222   | *****         |                 |
| People      | Day<br>Group | Week<br>Group | Day   | Week   | Month     | Expand<br>All | Collapse<br>All |
| Selector    |              |               | Scope |        |           | Exp           | and             |

- Navigate to the calendar on your site. 2.
- 3. From the ribbon, click the Calendar Tab -> People
- You can also add individuals through the Add Person box. 4.

#### **Connecting Calendar to Outlook**

2.

Navigate to the calendar you wish to connect to Outlook. 1. From the ribbon, select Calendar -> Connect to Outlook

|             |              |               |         | Caler  | dar Tool | s             |                 |                      |               |                           |   |                  |                          |             |                      |
|-------------|--------------|---------------|---------|--------|----------|---------------|-----------------|----------------------|---------------|---------------------------|---|------------------|--------------------------|-------------|----------------------|
| Site Actio  | ons 👻 🗎      | 🕴 Bro         | wse     | Events | Calen    | dar           |                 |                      |               |                           |   |                  |                          |             |                      |
| 88          | 8            | <u>8</u>      | 0000000 |        | 0222222  | *             | A               | -                    | Create View   | Current View:<br>Calendar | • |                  |                          | 2           | <b>0</b>             |
| People<br>T | Day<br>Group | Week<br>Group | Day     | Week   | Month    | Expand<br>All | Collapse<br>All | Calendars<br>Overlay | Create Column |                           |   | E-mail a<br>Link | Alert<br>Me <del>+</del> | RSS<br>Feed | Connect f<br>Outlook |
| Selector    |              |               | Scope   |        |          | Exp           | and             |                      | Manage Vie    | VS                        |   | Sha              | re & Tra                 | ick         |                      |

- 3. On the window that appears, click Allow.
- Outlook should prompt a window, click Yes. 4.
- Your SharePoint Calendar should now be listed in your Outlook. 5.

#### **Calendar Change Notifications**

If any events on your calendar were to change, no worries! With SharePoint, you can easily create alerts to notify you that there has been a location or time change, or a change to the itinerary.

- 1. Open up the Calendar that you wish to create alerts for,
- From the Ribbon select the Calendar Tab -> Alert Me -> Set Alert on 2. this list
- 3. A new window will appear and from here you can modify what changes to the calendar you would like to be notified

|                                                                                   |              |               |     | Caler  | ndar Tools | 5            |            |                      |                                         |                           |            |                  |              |             |         |
|-----------------------------------------------------------------------------------|--------------|---------------|-----|--------|------------|--------------|------------|----------------------|-----------------------------------------|---------------------------|------------|------------------|--------------|-------------|---------|
| Site Actio                                                                        | ns 👻 🗎       | 🕯 Bro         | wse | Events | Calen      | dar          |            |                      |                                         |                           |            |                  |              |             |         |
| 88<br>People                                                                      | Day<br>Group | Week<br>Group | Day | Week   | Month      | Expan<br>All | d Collapse | Calendars<br>Overlay | Create View Modify View ↓ Create Column | Current View:<br>Calendar | •          | E-mail a<br>Link | Alert<br>Me+ | RSS<br>Feed | Connect |
| Selector Scope Expand Manage Views                                                |              |               |     |        |            |              |            |                      | SI                                      | 😺 Se                      | t alert on | this list        |              |             |         |
| <ul> <li>August, 2011 →</li> <li>(*) (*) August 28 - September 03 2011</li> </ul> |              |               |     |        |            |              |            |                      |                                         |                           | 🚰 Ma       | anage My         | Alerts       |             |         |

# 1ESSA